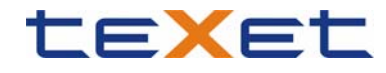

## teXet MTV видео конвертер

### 1. О программе

Программа используется для конвертации видео файлов в формат MTV, для проигрывания их на MP3/MP4 плеере.

#### Конвертации подлежат следующие форматы видео:

- 1) Формат AVI: .avi
- 2) Формат Windows Media: .asf, .wmv
- 3) Формат MPEG1: .mpg, .mpeg
- 4) Формат real player: .rm
- 5) Формат quicktime: .mov
- 6) Формат MPEG2: .vob;

#### Системные требования :

Windows98, Windows Me, Windows2000, Windows XP.

Windows Media Player 9.0 или выше. DirectX 9.0 или выше.

### 2. Использование программы

### 2.1. Выбор файла для конвертации

Нажмите кнопку «Открыть видео» и выберите файл для конвертации.

R

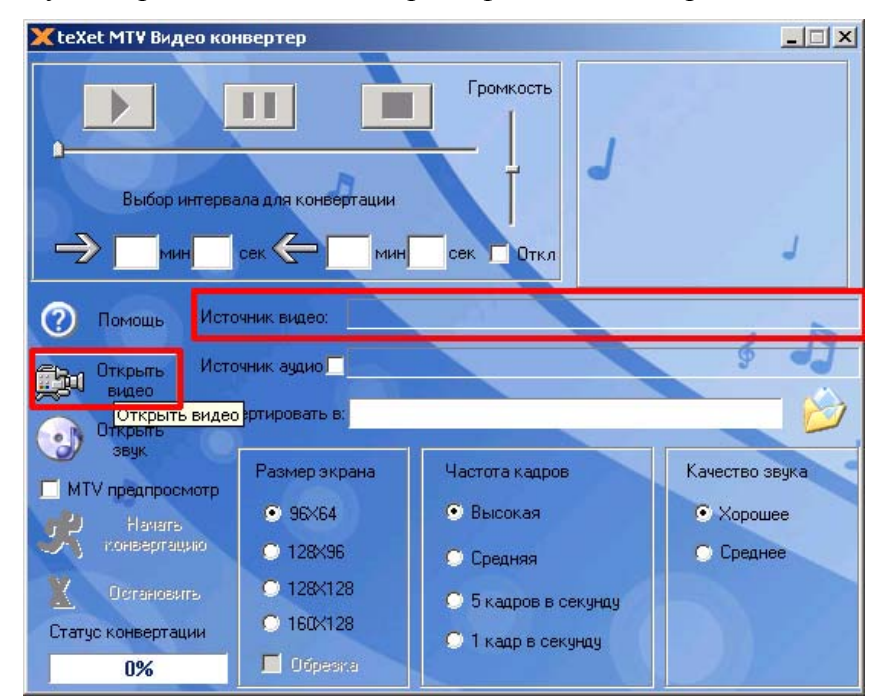

В строке «Источник видео» появится название выбранного файла.

Нажмите копку «Выход видео» и выберите папку, куда будет сохранен файл после конвертации.

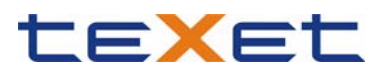

| ХteXet МТV Видео конвертер                                                                                    |              |                    |                             |      |  |  |  |  |
|----------------------------------------------------------------------------------------------------|--------------|--------------------|-----------------------------|------|--|--|--|--|
| Громкость<br>0 min: 0 sec 0 min: 30 sec<br>Выбор интервала для конвертации<br>0 muн 0 сек 0 мин 30 сек 0 откл |              |                    |                             |      |  |  |  |  |
| Помощь Источник видео: E:\Documents and Settings\molchanova_lb\Mou документы\Получе                           |              |                    |                             |      |  |  |  |  |
| Пан Открыть Ист                                                                                               | очник аудио  |                    | § J                         |      |  |  |  |  |
| Конвертировать в: E:\Documents and Settings\molchanova_lb\Mov докумен                                         |              |                    |                             |      |  |  |  |  |
| звук                                                                                                    | Размерэкрана | Частота кадров     | Качество звука Выход в      | идео |  |  |  |  |
| MTV предпросмотр                                                                                              | • 96×64      | • Высокая          | <ul> <li>Xonowee</li> </ul> |      |  |  |  |  |
| 🥂 Начать конвертацию                                                                                          | O 128×96     | Concernan          | О Среднее                   |      |  |  |  |  |
| 1<br>Пстановить                                                                                               | C 128×128    | Средняя            |                             |      |  |  |  |  |
| Статис конвертации                                                                                            | ○ 160×128    | 5 кадров в секунду |                             |      |  |  |  |  |
| 0%                                                                                                    | 🗖 Обрезка    | 🔾 1 кадр в секунду |                             |      |  |  |  |  |

В строке «Конвертировать в» появится название выбранной папки.

# 2.2. Просмотр выбранного файла

Вы можете просмотреть выбранные файлы перед конвертацией. Для этого используйте кнопки "Воспроизвести", "Стоп" и "Пауза"

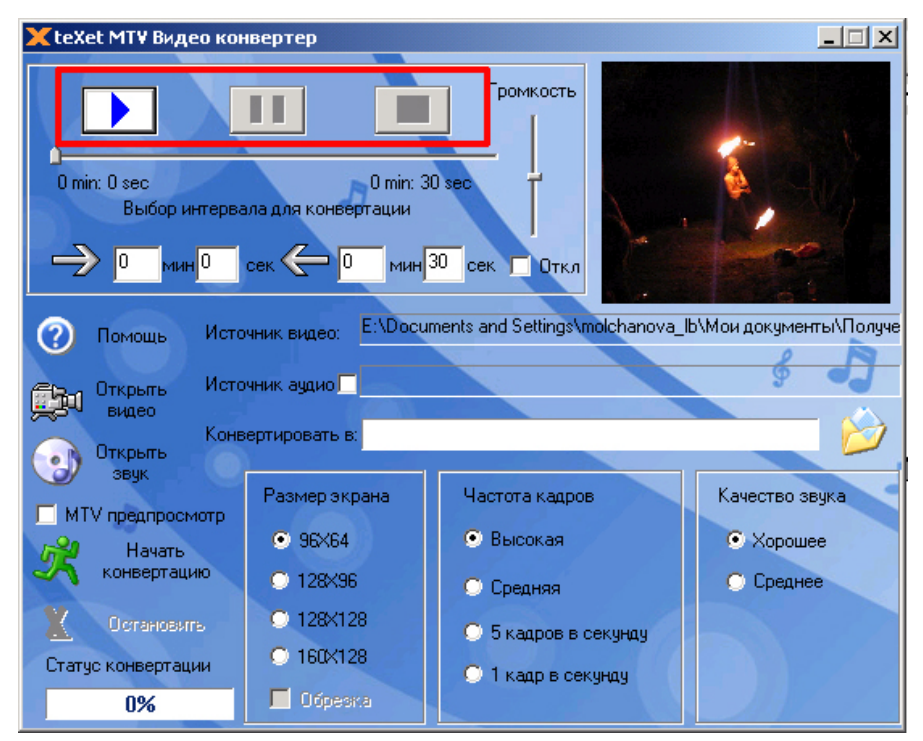

Во время воспроизведения файла Вы можете регулировать громкость при помощи шкалы «Громкость», или полностью отключить звук, при просмотре файла, установив галочку в поле «Откл».

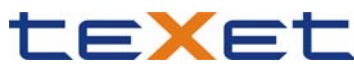

| 🗙 teXet MTV Видео кон                                                                   | вертер                                         |                       | _ 🗆 X          |  |  |
|-----------------------------------------------------------------------------------------|------------------------------------------------|-----------------------|----------------|--|--|
| 0 тіп: 0 sec<br>Выбор интерва                                                           | 0 min: 3<br>ала для конвертации<br>сек 🕐 0 мин | 30 sec<br>30 с к 0ткл |                |  |  |
| (2) Помощь Источник видео: E:\Documents and Settings\molchanova_lb\Мои документы\Получе |                                                |                       |                |  |  |
| Ср. Открыть Источник аудио                                                              |                                                |                       |                |  |  |
| Конвертировать в:                                                                       |                                                |                       |                |  |  |
| звук                                                                                    | Размер экрана                                  | Частота кадров        | Качество звука |  |  |
| Начать                                                                                  | 96×64                                          | 💿 Высокая             | • Хорошее      |  |  |
| Конвертацию                                                                             | ○ 128×96                                       | 🔿 Средняя             | 🔿 Среднее      |  |  |
| Остановить                                                                              | C 128×128                                      | О 5 кадров в секунду  |                |  |  |
| Статус конвертации                                                                      | C 160×128                                      | О 1 кадр в секунду    |                |  |  |
| 0%                                                                                      | 🗖 Обрезка                                      |                       |                |  |  |

## 2.3. Настройка параметров конвертации

Если Вы хотите проконвертировать лишь фрагмент выбранного файла, то укажите время его начала и окончания в строке «Выбор интервала для конвертации»

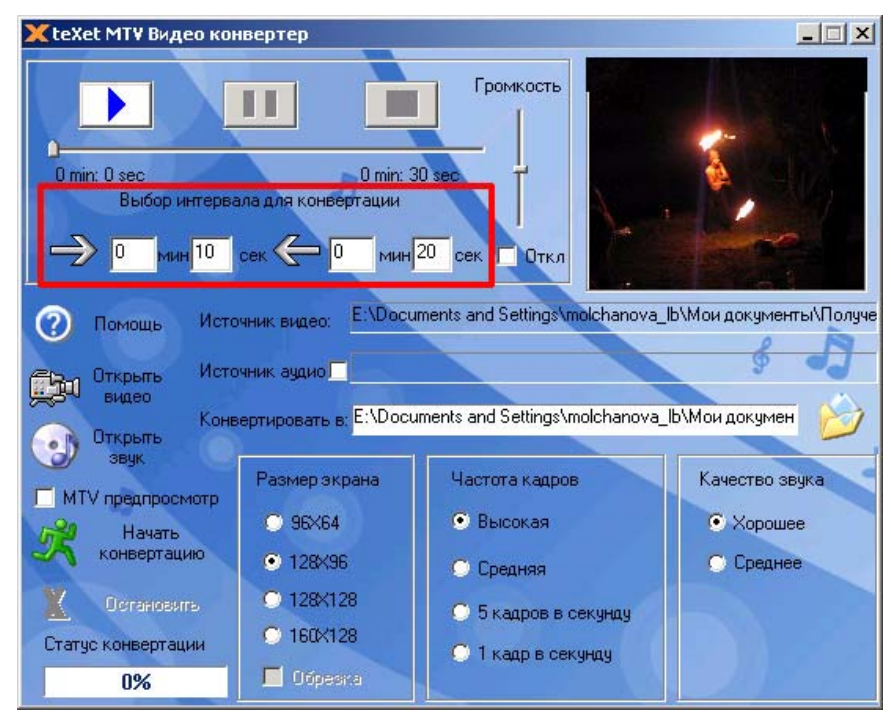

Если Вы хотите заменить звуковое сопровождение исходного файла, то установите галочку в строке «Источник аудио». Нажмите кнопку «Открыть звук» и укажите звуковой файл, которым необходимо заменить звук в исходном файле при конвертации.

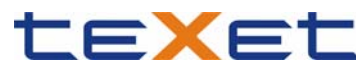

| 🗶 teXet МТ¥ Видео ко                                                                                        | нвертер                                        | Громкость            |                |  |  |  |
|----------------------------------------------------------------------------------------------------|------------------------------------------------|----------------------|----------------|--|--|--|
| 0 min: 0 sec<br>Выбор интерв-                                                                               | 0 min: 3<br>ала для конвертации<br>сек 🔶 0 мин | 0 sec                |                |  |  |  |
| (?) Помощь Источник видео: E:\Documents and Settings\molchanova_lb\Мои документы\Получе                     |                                                |                      |                |  |  |  |
| Сткрыть<br>видео Открыть видео Источник аудио Г E:\Documents and Settings\molchanova_b\Moи документы\Получе |                                                |                      |                |  |  |  |
| Сонвертировать в: E:\Documents and Settings\molchanova_lb\Мои докумен                                       |                                                |                      |                |  |  |  |
|                                                                                                    | Размер экрана                                  | Частота кадров       | Качество звука |  |  |  |
| иначать начать                                                                                              | O 96×64                                        | 💿 Высокая            | • Хорошее      |  |  |  |
| Конвертацию                                                                                                 | 128×96                                         | 🔘 Средняя            | 🔿 Среднее      |  |  |  |
| Остановить                                                                                                  | C 128×128                                      | 🔘 5 кадров в секунду |                |  |  |  |
| Статус конвертации                                                                                          | 0 160×128                                      | О 1 кадр в секунду   |                |  |  |  |
| 0%                                                                                                    | 📃 Обрезка                                      |                      |                |  |  |  |

В строке «Источник аудио» появится название указанного звукового файла.

Выберите размер экрана в соответствии с моделью Вашего плеера.

**Модель Т-530, Т-540** – 96х64

**Модель Т-750, Т-770** – 160х128

Выберите частоту кадров и качество звука.

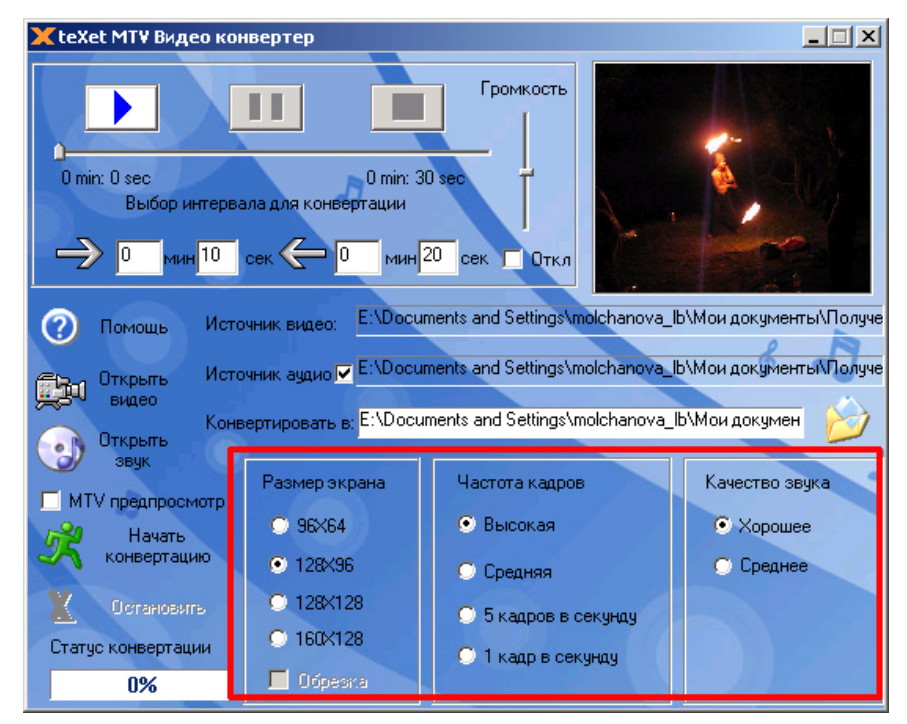

Так же Вы можете произвести обрезку краев изображения при конвертации видео файла выбрав размер экрана 128х128.

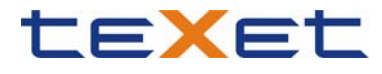

# 2.4. Конвертация

Для начала конвертации нажмите кнопку «Начать конвертацию»

Для остановки процесса конвертации файла, до его завершения, нажмите кнопку

«Остановить»

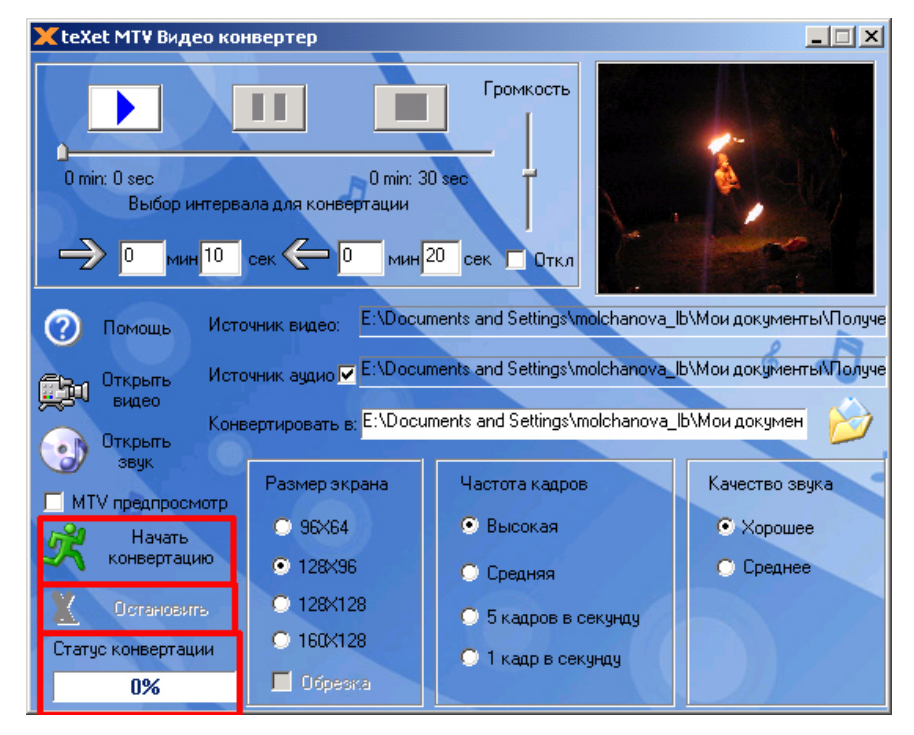

В строке «Статус конвертации» будет отображаться степень выполнения процесса

конвертации.